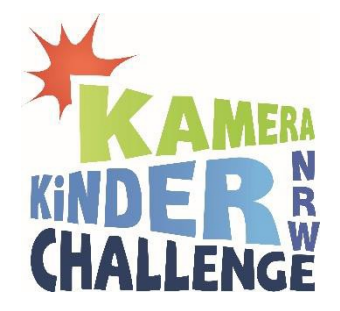

## Infos zum Upload der Fotos auf KameraKinder.de

Damit wir deine Bilder richtig zuweisen können, hier ein paar Hinweise zum Upload der Bilder auf KameraKinder.de:

- Wenn du noch keinen Account hast, musst du dir zuerst einen anlegen. Dazu benutzt du unter der Seite "Fotofenster" den Link zu "NEU anmelden". Dort folgst du den Anweisungen.
- Nun kannst du über "Neues Foto hochladen" deine Bilder mit dem Button "+ Foto hinzufügen" auswählen und den Button "hochladen" anklicken.
- Im nächsten Schritt musst du "Weiter zur Info-Eingabe".
  - Titel des Fotos: Hier kommt als erstes die Nummer des Bildes (1-6) und danach der Bildtitel. (z.B.: 1 Manni und ich)
  - o (manchmal) Motiv: hier wählst du "Fotos zur Challenge beitragen" aus
  - **Kurze Beschreibung**: Wichtig! Bei dem ersten Bild aus deiner Fotoreihe müssen hier die Infos hin:
    - 1. Das gewählte Thema
    - 2. Dein Name
    - 3. Der Name deiner Fotogeschichte
  - o z.B.: "Fotos for Future, Frederike Müller, Reihe: Mein Held Manni"
- Mit "Foto jetzt online stellen" schickst du das Bilder ab. Wundere dich nicht, wenn sie nicht auf KameraKinder erscheinen: damit es spannend bleibt, werden die Fotos erst nach der Preisverleihung veröffentlicht
- © Diesen Vorgang wiederholst du, bis alle 6 Bilder hochgeladen sind.

## VIEL ERFOLG!

Wünscht dir das KameraKinder-Team